## Регистрация в ЭБС «AgriLib»

#### 1. Зайдите в ЭБС «AgriLib» с любого компьютера

#### 2. Нажмите кнопку «Регистрация»

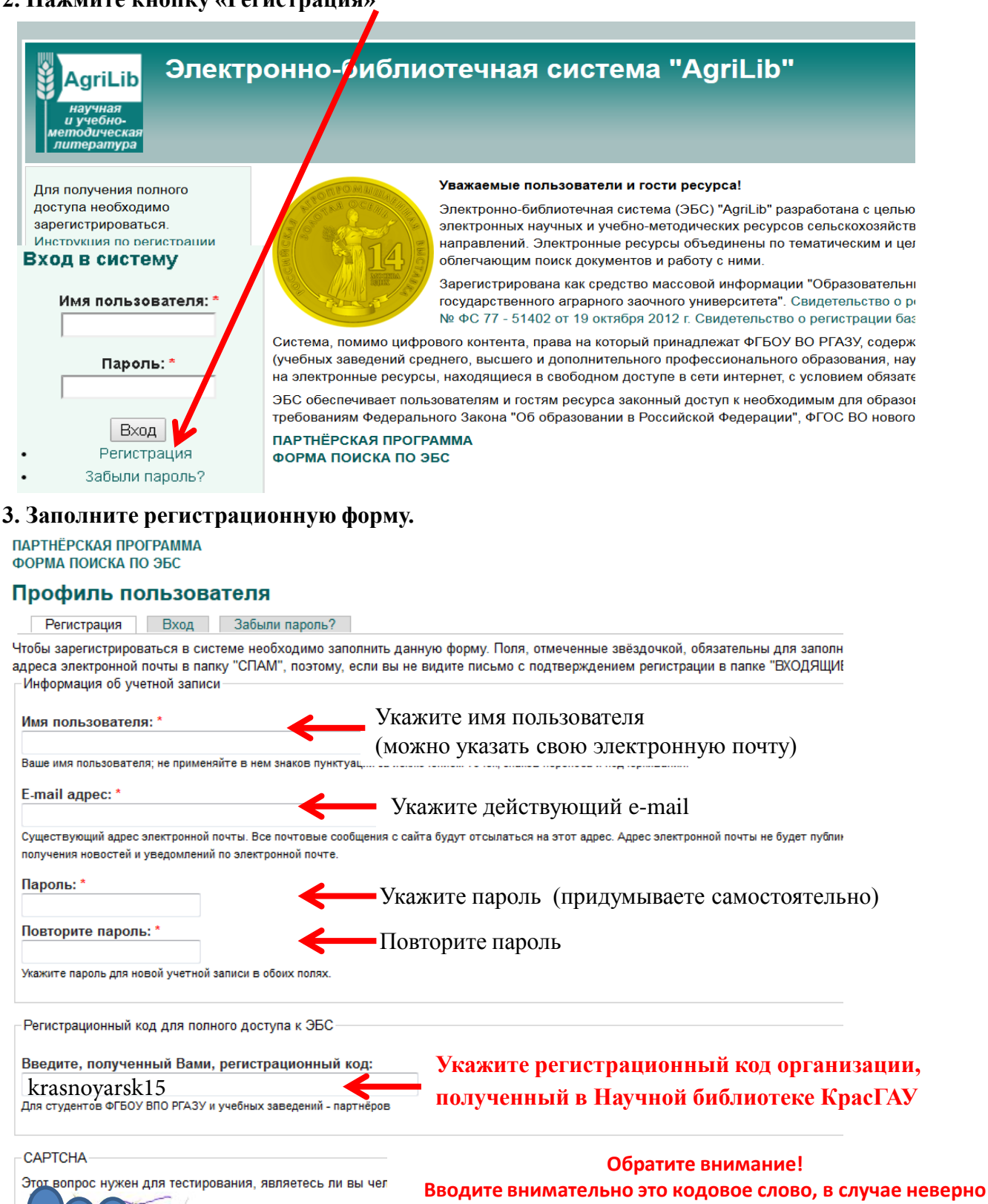

Введите символы с картинки

введённого кода возможна блокировка Вашего аккаунта

Регистрация

Введите символы с картинки:

Enter the characters shown in the image

### 4. Нажмите кнопку «Регистрация»

# 5. Появится сообщение о том, что Вам на почту отправлено сообщение с дальнейшими инструкциями по активации учётной записи

| АдгіLір<br>научная<br>и учебно-<br>методическая<br>литература | ронно-библиотечная система "AgriLib"                                                                                                    |  |
|---------------------------------------------------------------|----------------------------------------------------------------------------------------------------|--|
| Для получения полного                                         | Уважаемые пользователи и гости ресурса!                                                                                                    |  |
| доступа необходимо<br>зарегистрироваться.                     | Электронно-библиотечная система (ЭБС) "AgriLib" разработана с целью объединения на единой платформе элек<br>смежных направлений. Электронные ресурсы объединены по тематическим и целевым признакам. ЭБС снабже      |  |
| Инструкция по регистрации                                     | Зарегистрирована как средство массовой информации "Образовательный интернет-портал Российского государс<br>информации Эл № ФС 77 - 51402 от 19 октября 2012 г. Свидетельство о регистрации базы данных № 2014620472  |  |
| Вход в систему                                                | Система, помимо цифрового контента, права на который принадлежат ФГБОУ ВО РГАЗУ, содержит материалы ор<br>образования, научных организаций), а так же описания и ссылки на электронные ресурсы, находящиеся в свобод |  |
| Имя пользователя: *                                           | ЭБС обеспечивает пользователям и гостям ресурса законный доступ к необходимым для образовательного проц<br>Федерации", ФГОС ВО нового поколения.                                                                     |  |
| Пароль: *                                                     | ΠΑΡΤΗΕ̈́ΡCΚΑЯ ΠΡΟΓΡΑΜΜΑ<br>ΦΟΡΜΑ ΠΟИСКА ΠΟ ЭБС                                                                                                    |  |
| Вход                                                          | Троверьте свою электронную почту! Вам было отправлено сообщение с дальнейшими инструкциями по активации учётной записи.                                                                                              |  |
| • Регистрация                                                 | Микробиоценоза анатомических структур толстого отдела кишечника ягнят романовской                                                                                                    |  |
| • Забыли пароль?                                              | Vcaues ИИ. Каницева ИВ. Поляков ВФ. 2016. Микробиоценоза анатомических структур толостого отлела кишечника ягият романовской г                                                                                       |  |
| Навигация                                                     | Google Академия                                                                                                    |  |

### 6. На e-mail указанный при регистрации придёт письмо с ссылкой для подтверждение

| 📩 📩 ebs | Учетные данные пользователя | на сайте Электронно-библиотечная система "AgriLib" |
|---------|-----------------------------|----------------------------------------------------|
|         |                             |                                                    |

#### 7. В своём почтовом ящике откройте письмо от ebs

| 🞽 Учетные данные пользователя                                                                                          |                  |  |   |
|----------------------------------------------------------------------------------------------------|------------------|--|---|
| O1 eps@idasrrin                                                                                                    |                  |  |   |
| Кому selezneva@rambler.ua                                                                                              | 19 января, 11:42 |  | 6 |
| selezneva@rambler.ua,                                                                                                  |                  |  |   |
| Благодарим вас за регистрацию на сайте                                                                                 |                  |  |   |
| Электронно-библиотечная система "AgriLlib".                                                                            |                  |  |   |
| Теперь вы можете войти и подтвердить свой                                                                              |                  |  |   |
| аккаунт, нажав на эту ссылку или                                                                                       |                  |  |   |
| скопировать и вставить её в адресную                                                                                   |                  |  |   |
| строку браузера:                                                                                                    |                  |  |   |
| http://ebs.rgazu.ru/index.php?q=user/registrationpassword/17946/1516336866/Xn5Vx96VErP5exKNWyPciVEW6XV6Lu3RuvQoXFahYKg |                  |  |   |
| Эта ссылка может быть использована только                                                                              |                  |  |   |
| один раз. Вы сможете войти в систему                                                                                   |                  |  |   |
| http://ebs.rgazu.ru/index.php?q=user используя:                                                                        |                  |  |   |
|                                                                                                    |                  |  |   |
| логин: selezneva@rambler.ua                                                                                            |                  |  |   |
| пароль: Your password                                                                                                  |                  |  |   |
|                                                                                                    |                  |  |   |
| - Электронно-онолиотечная система "AgriLib"                                                                            |                  |  |   |
| уитдонес от воу впо егазу                                                                                              |                  |  |   |
|                                                                                                    |                  |  |   |
| Ответить всем Переслать                                                                                                |                  |  |   |
|                                                                                                    |                  |  |   |
| выстранота                                                                                                    |                  |  |   |
|                                                                                                    |                  |  |   |
|                                                                                                    |                  |  | Ý |
|                                                                                                    |                  |  |   |

### 8. Нажмите на ссылку в письме

К сожалению, некоторые почтовые сервисы могут принять письмо о подтверждении регистрации за спам. Если письмо не дошло, пожалуйста, свяжитесь с отделом технической поддержки по адресу: <u>ebs@rgazu.ru</u>

# 10. Далее совершается переход на Ваш аккаунт, и будет сообщение, что Вы использовали одноразовую ссылку для подтверждения регистрании

| АдгіLib<br>научная<br>и учебно-<br>методическая<br>литература                                                                        | юнно-библиотечная система "AgriLib"                                                                                                    |
|----------------------------------------------------------------------------------------------------|----------------------------------------------------------------------------------------------------|
| <ul> <li>Библиография</li> <li>Мой акхаунт</li> <li>Выйти</li> </ul>                                                                 | ПАРТНЕРСКАЯ ПРОГРАММА<br>ФОРМА ПОИСКА ПО ЭБС<br>Просмотр Редактировать Регистрационный код                                                                                                    |
| Право<br>Информационные<br>технологий<br>Инженерия<br>Экономика<br>матемалика Ветеринария<br>Физика Биология<br>Сельское и<br>лесное | Вы только что использовали одноразовую ссылку для подтверждения регистрации. Ваша учетная запись активна. Если у вас есть регистрационный код, введите его во вкладке "Регистрационный код" (раздел "Мой<br>аккаунт")<br>История |
|                                                                                                    | Время участия<br>2 мин. 47 сек.<br>> Правообладатель                                                                                                    |

## 11. НЕОБХОДИМО ПЕРЕЙТИ НА ВКЛАДКУ «Регистрационный код»

| Электронно-библиотечная система 'AgriLib'<br>и учебно-<br>метродическая<br>литература                                                                   |                                                                                                    |  |
|----------------------------------------------------------------------------------------------------|----------------------------------------------------------------------------------------------------|--|
| <ul><li> сноянография</li><li> Мой аккаунт</li><li> Выйти</li></ul>                                                                                     | партнёрская программа<br>форма поиска по эбс<br>Мой аккаунт<br>Просмотр Редактировать Регистрационный код                                                        |  |
| Физика Биология Химия<br>Информационные<br>технологий<br>математика Право<br>Сельское и<br>лесное<br>хозяйство<br>Ветеринария<br>Инженерия<br>Экономика | Введите, полученный Вами, регистрационный код:<br>КГАЅПОУАГЅКІБ<br>Для студентов ФГБОУ ВПО РГАЗА учебных заведений - партнёров<br>Отправить<br>• Правообладатель |  |

И ВТОРОЙ РАЗ ВВЕСТИ кодовое слово, полученное в Научной библиотеке КрасГАУ,

после чего нажать кнопку «Отправить»

#### 12. Прийдёт сообщение об успешном использовании регистрационного кода

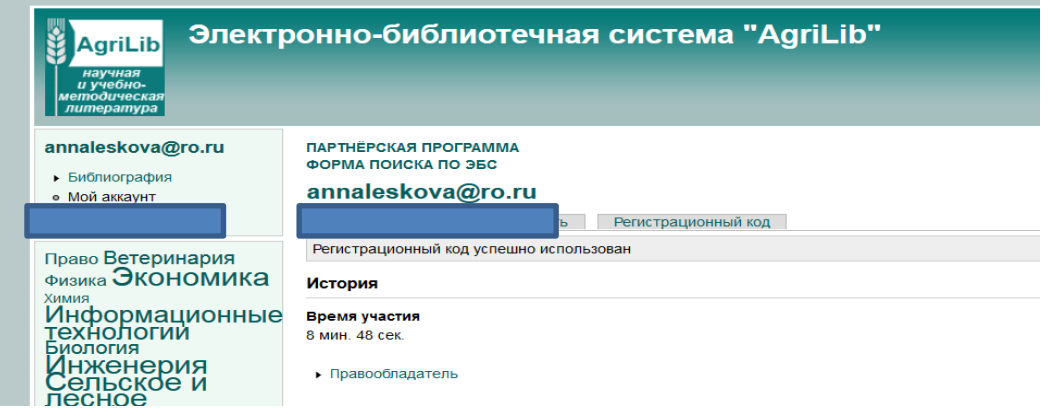

# 13. Регистрация завершена! Запомните свой логин (имя пользователя ) и пароль для входа в ЭБС